# **Enbio S**

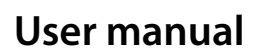

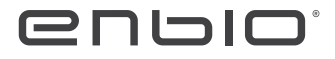

ver. 21.01.2022

ΕN

#### Table of Contents

| 1. Introduction                                     | 33   | 7. Data archiving                                 | 49  |
|-----------------------------------------------------|------|---------------------------------------------------|-----|
| 1.1 Purpose                                         | . 33 | 8. ENBIODATAVIEWER software                       | 49  |
| 1.2 Purpose of the device                           | . 33 | 8.1 Software installation                         | 50  |
| 1.3 Symbols used on the device                      | . 33 | 8.2 Program construction and main functionalities | 52  |
| 1.4 Precautions, requirements and recommendations   | . 34 | 9. Warning messages and error codes               | 55  |
| 2. Scope of delivery and unpacking of the device    | 35   | 9.1 Warning messages                              | 55  |
| 2.1 Unpacking of the device                         | . 35 | 9.2 Information Codes                             | .55 |
| 2.2 Standard equipment                              | . 35 | 9.3 Error codes                                   | 56  |
| 3. Device installation                              | 35   | 10. Warranty claim handling                       | 57  |
| 3.1 Water quality                                   | . 36 | 11. Warranty terms and conditions                 | 58  |
| 4. Tool preparation and loading                     | 37   | 12. Technical information                         | 58  |
| 4.1 Tool pack preparation                           | . 37 |                                                   |     |
| 4.1.1 Characteristics of a sterilization pack       | . 37 |                                                   |     |
| 4.1.2 Rules for arranging tools on a tray           | 37   |                                                   |     |
| 4.1.3 Principles of packing tools for sterilization | 38   |                                                   |     |
| 5. Starting the device                              | 38   |                                                   |     |
| 5.1 Initial Start-Up                                | . 38 |                                                   |     |
| 5.2 Program selection                               | . 38 |                                                   |     |
| 5.3 Test programs                                   | . 41 |                                                   |     |
| 5.4 Information menu                                | . 44 |                                                   |     |
| 5.4.1 Counters                                      | . 45 |                                                   |     |
| 5.5 Restarting                                      | . 45 |                                                   |     |
| 6. Maintenance and care                             | 47   | The latest version of the manual is available at  |     |
| 6.1 Replacement parts                               | . 48 | www.enbio.com                                     |     |

GENERAL VIEW

Enbio S

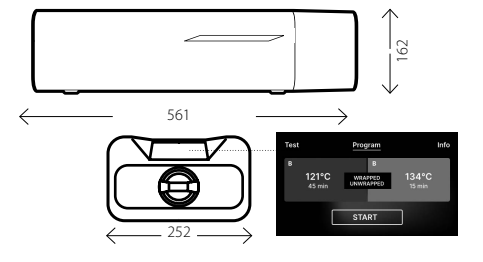

FRONT VIEW

2

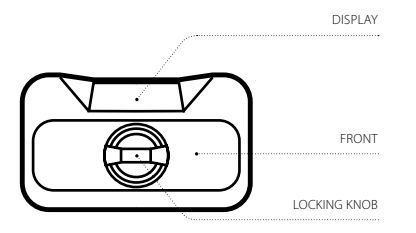

3

#### 1. INTRODUCTION

#### 1.1 Purpose

The purpose of this user manual is to provide information about the ENBIO sterilizer and

ensure:

- proper installation and setup,
- optimum use,
- · safe and reliable operation,

regular and correct maintenance and servicing in accordance with requirements.
 The sterilizers confirmed to UL 61010-12012 Ed.3+R:19Jul2019, CAN/CSA C22.2 NO.
 61010-1-12 (R2017). UL 61010-2-040:2016 Ed.2. CSA C22.2#61010-2-040:2016 Ed.2

#### 1.2 Indications for Use.

The Enbio S is an air-removal (pre-vacuum) table-top steam sterilizer intended for use by a health care provider to sterilize medical products by means of pressurized steam. It is suitable for the sterilization of dental and medical instruments that are validated to be sterilized by steam. The Enbio S has not been designed to sterilize liquid loads, bio-medical waste or materials not compatible with steam sterilization. The processing of such loads may result in incomplete sterilization and/or damage to the autoclave.

Please refer to the table below for program name, load description, sterilization temperature, exposure time, drying time and maximum load.

| PRO-<br>GRAM<br>NAME | LOAD DESCRIPTION                                                                                                    | STER-<br>ILIZA-<br>TION<br>TEM-<br>PERA-<br>TURE | STER-<br>ILIZA-<br>TION<br>TIME | DRY-<br>ING<br>TIME<br>MAX-<br>IMUM<br>LOAD | MAX-<br>IMUM<br>LOAD |   |
|----------------------|----------------------------------------------------------------------------------------------------|--------------------------------------------------|---------------------------------|---------------------------------------------|----------------------|---|
| 134°C                | solid objects, small porous objects, simple<br>objects recessed, narrow-clearance items,<br>dental handpieces, and textiles;<br>wrapped and unwrapped                                                              | 134°C<br>(273°F)                                 | 4 min-<br>utes                  | 3 min-<br>utes                              | 0.5 Kg<br>/1.1 lbs   |   |
| 121°C                | solid objects, small porous objects, simple<br>objects recessed, narrow-clearance items,<br>dental handpieces, textiles, and plastics;<br>wrapped and unwrapped                                                    | 121°C<br>(250°F)                                 | 30<br>min-<br>utes              | 5 min-<br>utes                              | 0.5 Kg<br>/1.1 lbs   |   |
| 134°C<br>FAST*       | solid objects, non-porous objects,<br>simple instruments (such as scis-<br>sors, handles, pilers, chisels,<br>probes, etc.), and dental handpieces;<br>unwrapped<br>* - Immediate Use Steam Sterilization<br>cycle | 134°C<br>(273°F)                                 | 4 min-<br>utes                  | N/A                                         | 0.5 Kg<br>/1.1 lbs   | X |

The sterilizer is suitable for use in the vicinity of other powered medical products.

# The ENBIO device may not be used to sterilize liquids, biomedical waste or pharmaceutical products.

The device is intended for professional use by properly trained staff only.

#### 1.3 Symbols used on the device

<u>/sss</u>\

SN

6

This symbol is located on the front of the device, on the upper part of the drawer front. It is recommended to maintain caution due to high temperature within and around the operating chamber.

This symbol is located on the device's rating plate and indicates the serial number.

This symbol is located on the device's rating plate and indicates compliance with EC guidelines.

This symbol is located on the device's rating plate and indicates the device's date of production.

This symbol is located on the device's rating plate and indicates the device's manufacturer.

This symbol is located in the user manual and indicates reading the information provided in the user manual.

> DIRECTIVE 2012/19/EU OF THE EUROPEAN PARLIAMENT AND OF THE COUNCIL of 4 July 2012 on waste electrical and electronic equipment (WEEE), collection point

registered with the General Inspectorate of Environmental Protection; this unit handles selective waste collection.

#### 1.4 Precautions, requirements and recommendations

- Enbio S complies with IEC 60601-1-2:2014 (Edition 4.0)

 Use of this equipment adjacent to or stacked with other equipment should be avoided because it could result in improper operation. If such use is necessary, this equipment and the other equipment should be observed to verify that they are operating normally. Max power cord length is 160 cm.

- Use of accessories and cables other than those specified or provided by Enbio could result in increased electromagnetic emissions or decreased electromagnetic immunity of this equipment and result in improper operation.
- Portable RF communications equipment (including peripherals such as antenna cables and external antennas) should be used no closer than 30 cm (12 inches) to any part of the Enbio S, including cables specified by Enbio. Otherwise, degradation of the performance of this equipment could result.
- The EMISSIONS characteristics of this equipment make it suitable for use in industrial areas and hospitals (CISPR 11 class A). If it is used in a residential environment (for which CISPR 11 class B is normally required) this equipment might not offer adequate protection to radio-frequency communication services. The user might need to take mitigation measures, such as relocating or re-orienting the equipment.
- The user is responsible for the installation, correct operation and maintenance of the device in accordance with instructions provided in this user manual. If needed, contact the service or the supplier of the device.
- The sterilizer is not intended for sterilizing liquids, biomedical waste or pharmaceutical products.

 The sterilizer must not be used if explosive gases or vapours are present in the air.
 After the cycle is completed, the load is hot. Remove tools or packs from the chamber using appropriate thermal gloves or equipment that prevents burns.
 Do not remove the rating plate or any other elements of labelling from the device. - Follow guidelines for preparing tools for sterilization.

- Pouring water or other liquids on the device may cause a short-circuit.
- Prior to inspection, maintenance or servicing, turn off the device and disconnect it from the power source.
- Servicing may only be performed by trained service personnel and using original replacement parts.
- The device is intended for indoor use only.
- Max working high elevation of the device is 2,000 m above sea level.
- Pollution Degree 2: Normally only nonconductive pollution occurs. Temporary conductivity caused by condensation is to be expected.
   Overvoltage Category II.
- If the equipment is used in a manner not specified by the manufacturer, the protection provided by the equipment may be impaired.
- Use only detachable cord that rated equal or greater to the equipment electrical ratings.

Read this Operating Manual carefully before using this device. Install and operate the device strictly as specified herein. Comply with all safety requirements for the device. This will ensure proper and safe operation of this device. Any other application, inconsistent with this manual, may lead to dangerous accidents. Restrict unauthorised personnel access to the device and train the personnel handling the device. An operator of this device is any person who, by training, experience and knowledge of applicable reference standards, manuals and occupational health and safety regulations has been authorised for the essential operation with the device and who is capable of identifying and avoiding the hazards related to operation of this product.

Always append this Operating Manual with the device if transferred to a new owner. The Operating Manual contains detailed information about assembly, installation, initial start-up, use, repairs and maintenance of the device. If the device is used as intended, this Manual will provide sufficient guidance to qualified personnel. Keep this Operating Manual close to the device and easily accessible at all times. As required by continuous improvement of the product, the manufacturer has the right to amend this Manual or make changes to the device without prior notice. Enbio Group AG shall not be liable for damage incurred during the wait for warranty service, any damage to the Customer's property other than this device, or errors caused by improper installation and/or improper operation of the device.

Detailed recommendations, coutnerindications and warnings are described in the relevant sections.

# 2. SCOPE OF DELIVERY AND UNPACKING OF THE DEVICE.

#### 2.1 Unpacking of the device

- If the sterilizer was transported or stored at a temperature or humidity different than that at the location of installation, wait for 60 min. When moved from a cold room to a warm one, the device may contain moisture that, by negatively affecting the device's electrical
- ▲ components, may cause damage to it after startup.
- Remove the device from its packaging carefully.
- Attention! Check the packaging and its contents for external damage. If damage is found, contact the seller or the transport enterprise to prepare a damage report.

It is recommended to leave the carton for possible autoclave transport. 2.2 Standard equipment

Verify the contents of the packaging in which the device has been delivered prior to installing it. The delivery packaging should contain:

1. ENBIO S sterilizer

2. Water and condensate connection cables,

- rubber plugs for water/condensate containers
- 3. USB drive
- 4. Operating Manual (PDF, on USB drive)
- 5. HEPA filter

6. Validation report

7. FDA Approval

Accoprding to Directive 2012/19/EU of the European Parliament and of the Council of July 4th, 2012 on waste electrical and electronic equipment (WEEE) must not be disposed of or stored with household waste. Take the waste device to the nearest WEEE collection point registered with the General Inspectorate of Environmental Protection; this unit handles selective waste collection.

#### 3. DEVICE INSTALLATION

UUWe recommend reading this user manual carefully before using the ENBIO S device. Follow all applicable safety guidelines and ROHS regulations when operating the device.

Mounting the HEPA filter. For reasons of transport safety, the HEPA filter has not been installed in the device. Remove it from the bag placed in the carton and tighten it yourself in a specially designated place on the back of the device. The filter should be screwed in manually until resistance is felt.

a. The device should be positioned on a flat, even surface. Do not use the device if it is inclined.

b. The device should be connected to a power supply that is grounded, equipped with fuses and has the same voltage rating as that indicated on the device.

c. Demineralized or distilled water can be used in the device. Under no circumstances should tap water be used.

d. Connect the connection tube included with the device to the water supply quick-release coupling on the device's rear panel, marked as WATER IN. Submerge the other end of the tube in the water supply container. The device is equipped with a water suction pump, there is no need to position the water container above or on the same level as the device. In order to secure the water supply tube, use the plug included in the delivery and place the plug in the opening of the water supply container.

e. The wastewater formed after the water is turned into steam during the sterilization process can be removed using the tube provided, which should be connected to the port at the device's rear panel, marked as WATER OUT. The wastewater

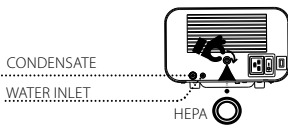

can be removed directly to the sewerage or to a special container intended for wastewater. If using container, place the tube end inside the container and secure the inlet with the plug provided. The tube must not be submerged in the wastewater.

f. The wastewater container or the sewege drain must be located below the device.

g. If using wastewater containers, we recommend using containers of the same volume as those used for the deionised water. Emptying them concurrently with replacing/filling the deionised water containers will prevent overflow.

 $\underline{\mathcal{M}}$  Correct positioning of tubes in the water supply and wastewater containers.

h. Leave 5 cm (2 in) of space behind the device and 1 cm (0.4 in) on each side from walls or other elements in order to ensure sufficient ventilation. i. The device should be positioned in a way that ensures easy access to

the main switch located on the rear panel of the

 device.
 j. Do not position the device near to washbasins or other places where it could be poured with water - possible short-circuit.

k. Install the device in a well-ventilated room, away from heat sources and rooms where mixtures of gases or liquids, and other hazardous agents may form.

l. Ensure the following environment conditions: operating temperature range +5°C to +40°C (+41°F to +104°F) / relative humidity 0–90%, storage tem-

## perature range from -20°C to +60°C (-4°F to 140°F) / relative humidity 0–90%.

Enbio S device is designed for self-assembly by the end user and do not require any special installation at the place of use. The user is responsible for the correct installation of the device on spot, according to this manual.

#### 3.1 Water quality

ENBIO S sterilizers use demineralized or distilled water to form steam during the sterilization process. The total mineral content in the water used for sterilization must be lower than 10 ppm, or for conductance measurements, lower than 15 µS/cm.

Standard tap water has hardness within the 2–3 mmol/l range and must not exceed 5 mmol/l according to current regulations, making it unsuitable for use in ENBIO S sterilizers. Therefore tap water cannot be used as feed water for ENBIO S sterilizers.

The table below presents the hardness and conductance parameters of water used in steam sterilization according to EN 13060.

| Acceptable parameters of water used for sterilization |                                                                                                    |  |  |
|-------------------------------------------------------|----------------------------------------------------------------------------------------------------|--|--|
| Hardness                                              | < 0.02 mmol/l                                                                                                    |  |  |
| Conductance(at 20°C)/(at 68°F)                        | < 15 µS/cm                                                                                                    |  |  |
| Chemical additives                                    | No chemical agents or additives must be added<br>to the water used in the sterilization process,<br>even if they are intended specifically for use<br>in steam generators, or for use as additives in<br>sterilization, disinfection, cleaning or corrosion<br>protection. |  |  |

△ Water conductance above 50 µS/cm may have a major impact on the sterilization process and cause serious damage to the sterilizer, and constitute ground for voiding the warranty. Use of water with impurities level exceeding the levels specified in the EN 13060 standard in the steam generator can significantly shorten the sterilizer's lifetime.

⚠ The distilled water in the supply tank should be replaced at least once every three months due to the increasing conductivity due to pro-

longed contact with air. If the tank was contaminated, it should also be changed to a new one. The tank should be closed with the attached cap. Then the water does not change its properties so quickly.

⚠ The manufacturer's warranty expires when the autoclave has been used with water services of a quality not compliant with the recommended one

#### 4. TOOL PREPARATION AND LOADING

Only clean and dry tools may be sterilized. For this reason, before loading tools on the tray, clean and disinfect the tools in accordance with current regulations. Residue of agents used or solid particles may prevent the sterilization process from completing successfully. Furthermore, sterilization of tools not subjected earlier to pre-cleaning may cause damage to both the tools and the sterilizer.

#### During 134 C FAST program do not use packages or wrapping.

If the tools were covered in grease, remove its excess.

Optimum method of positioning tools to be sterilized on the tray:

 For non-packaged tools – place the tools on the tray in such a manner so they do not contact each other directly. This will accelerate the drying process.

 For packed tools – position them on the tray in disposable sleeves as recommended by the pack manufacturer. Position packages with either the paper or film sides facing each other. Otherwise the packages may cement with each other during the sterilization.

### 4.1. Tool pack preparation

4.1.1 Characteristics of a sterilization pack

It is recommended to use sterilization packages that meet the requirements of the standards EN ISO 11607-1:2019, EN 868-2-10:2017-3. A suitable pack is characterised by:

 good permeation of the sterilization agent to the inside of the pack – resistance to damage during the sterilization process, - ensuring tight, durable sealing of the contents and their safe removal for further use,

- forming a barrier for microorganisms and undesired substances such as adhesive, ink from the label or a chemical test.

#### 4.1.2 Rules for arranging tools on a tray

Sterilized instruments should not protrude beyond the outline of the sterilization tray, special attention should be paid to sterilized instruments without packages. The tools must be positioned in such a way that no part of them falls into the holes of the tray, and does not rest on the edge of the sterilization tray or protrudes above the tray outline.

Failure to comply with the above recommendations may damage the sterilization chamber phase, which will cause a chamber leak.

 Sterilized instruments in packages: Arrange in a tray so that the package does not come into contact with the door seal and the phase of the sterilization chamber. Failure to comply may result in a lack of tightness in the device.

Do not exceed a maximum weight of 500 g (1.10 lb) for ENBIO S.
 Special attention should be paid so that the ends of the packs do not protrude out of the sterilizer tray, which may cause the pack to jam during closing and lead to leakage of the sterilizer working chamber is significantly loaded, the first packages should be directed with the foil side to the bottom of the tray. This guarantees faster and more efficient dying of packets.
 Do not use packages or wrapping in the 134°C FAST pro-

#### gram.

 Items sterilized using 134°C FAST program are intended for immediate use only and cannot be stored or held for future use.

#### 

Not following the manufacturer's instructions will be associated with the loss of warranty on the device.

#### 4.1.3 Principles of packing tools for sterilization

Ster type

Disp

and

| lization pack                | Principles of packing tools                                                                                                    |
|------------------------------|----------------------------------------------------------------------------------------------------|
| osable paper<br>him packages | <ul> <li>Bags should be filled only to 3/4 volume to allow<br/>proper sealing and miximize the risk of breakage</li> <li>a distance of 30 mm (1.2 in) should be kept between<br/>the welding and sterilized equipment</li> <li>Protect sharp edges to avoid damage to the<br/>packaging</li> <li>the packaging material must not be laid loosely or<br/>stretched so that it does not affect pressure changes<br/>during sterilization</li> <li>the equipment should be stacked so that the paper<br/>side contacts the paper side as the sterilizing agent<br/>phenetrates and air exchange can only take place<br/>through paper</li> <li>a label should be placed on the packaging, with<br/>information about the content of the packaging with<br/>information about the content of the packaging the<br/>it is ecommended to insert a sterilization strip into<br/>each process that discolours as a result of the correct<br/>sterilization cycle</li> </ul> |

Sample placing of sterilization packages. Example of solid load.

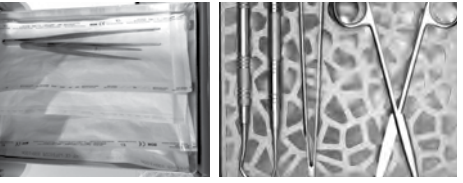

#### 5. STARTING THE DEVICE 5.1 Initial Start-Up

Before initiating the sterilization cycle, turn the device on using the main switch located on the rear panel of the device. Make sure that water supply and wastewater tubes are connected correctly, and that water is present in the water supply container, while the wastewater tank is empty, in order to prevent overflow. Monitor the water level in the tank regularly, depending on how frequently you perform your processes.

Place tools or materials in the working chamber tray and close the chamber and turn the knob locking the front of the device clockwise.

#### MAIN SWITCH

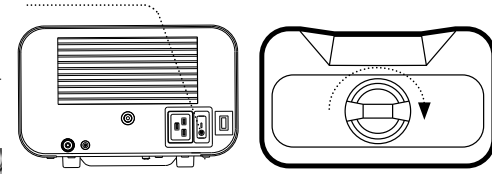

#### 5.2 Program selection

Depending on the type of load to be sterilized, the user is responsible for selecting the appropriate program dedicated for the given type of load, in accordance with the manufacturer's recommendations for sterilization.

After the process in 134C FAST program, tools are wet and hot.

|   | PROGRAM<br>ENBIO S            | 134°C FAST                       | 134°C                                  | 121°C                                  | 5                     |                       |
|---|-------------------------------|----------------------------------|----------------------------------------|----------------------------------------|-----------------------|-----------------------|
|   | Type of load                  | Unwrapped<br>instruments<br>only | Wrapped or<br>Unwrapped<br>instruments | Wrapped or<br>Unwrapped<br>instruments | When the<br>will show | chan<br>the           |
|   | Process tem-<br>perature      | 134℃                             | 134°C                                  | 121℃                                   | Test                  |                       |
|   | Pre-vacuum<br>number          | 1                                | 3                                      | 3                                      | s<br>134°C            | В                     |
| _ | Sterilization<br>duration     | 4 min                            | 4 min                                  | 30 min                                 | FAST+                 | L                     |
|   | Drying duration               | -                                | 3 min                                  | 5 min                                  |                       |                       |
| - | Total<br>process<br>duration* | 100g: 7 min                      | 100g: 13 min                           | 100g: 45 min                           | Test<br>Proc          | No U<br>ess wil<br>CC |
| _ | Class                         | S                                | В                                      | В                                      |                       | YES                   |
|   |                               |                                  |                                        |                                        |                       |                       |

\*Ambient temperature can affect the process extension.

\*The duration of the first process may be longer due to the need for the device to heat up.

# The 134°C program is recommended for the majority of sterilized materials due to the short duration of the entire program. The 121°C should be used to sterilize all other materials that cannot be subjected to sterilization at the temperature of 134°C. Do not exceed a maximum weight of 500 g (1.10 lb) for ENBIO S.

From here you can execute the Program, go to the Test, Information menu and the COUNTERS menu.

In the Program menu, you can choose the 121°C, 134°C temperature pro-

grams. When the chamber is opened, the symbol blinks. DOOR OPEN

Program

START

Program

No USB memory.

CONTINUE?

YES NO

ss will not be recorded

the chamber is locked by turning the lock knob clockwise, the display

symbol, indicating the chamber has been closed correctly.

> Now you can select the program by pressing the symbol of the temperature you want to perform the

> sterilization for example in 121°C or

The selected program is initiated by pressing the corresponding symbol

#### START

If the USB drive has not been inserted in the device, the USB symbol is not displayed in the bottom right corner of the screen, and a message about the missing USB drive is displayed. The program data will not be saved.

You can continue working without saving the data on the USB drive by

pressing the **true** field or stop working by selecting the **heat** field to insert the drive in the port and start the program from the beginning.

If you decide to continue working or the state field has been selected, the screen will display a chart of pressure during the entire process, with the current stage of the program indicated, while information on subsequent stages is displayed in the upper left corner of the screen. When a program is being run, the screen displays the temperature of the

selected sterilization program 121°C or 134°C , the current temper-

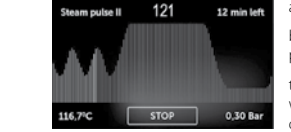

charge.

ature of the process chamber in the bottom left corner **116,7°C**, the pressure currently in the chamber in

the bottom right corner 0,30 Bar while the process duration left is displayed in the upper right corner

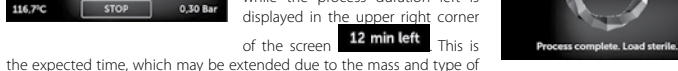

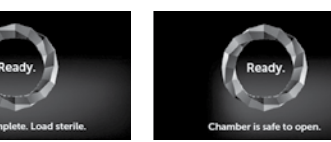

ATTENTION! When the process is completed, the chamber, the tray and the load are hot. Maintain particular care and use protective gloves to remove the load, or wait until it cools.

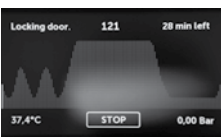

- Process chamber heating

If the process was completed successfully, the display will alternately show information that the process has been completed and the load is sterile, and that the chamber may be opened.

Locking door.

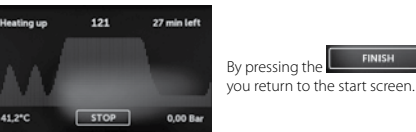

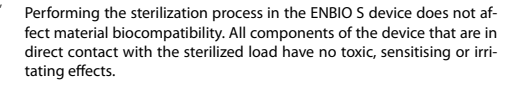

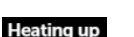

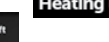

During the process, the field is displayed instead of the START

The upper left corner of the screen displays the status of individual subse-

field, enabling you to stop the process at any time.

quent program stages, e.g. – Chamber loo

#### 5.3 Test programs

By pressing the field, you can go to the test program menu.

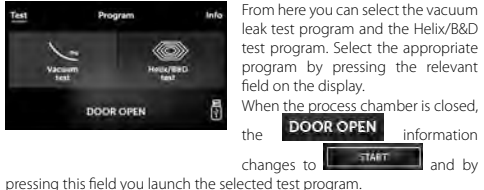

information

and by

#### Vacuum leak test

Program ENBIO S

Process temperature

Pre-vacuum number

Sterilization duration

Total process duration

Drving duration

The vacuum leak test may only be performed on a cold device, before work is commenced. The vacuum leak test enables testing the autoclave for the presence of leaks. The following are checked during the test: Vacuum pump performance.

Bowie & Dick

/ Helix

134°C

3.5 min

3 min

15 min

3

Vacuum leak

\_

16 min

Pneumatic system sealing.

When the vacuum leak test program is selected and launched with the TTART button, the vacuum leak test progress screen is displayed.

Information on pressure loss in the process chamber, and the test duration are displayed.

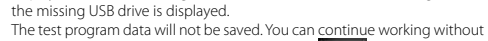

saving the data on the USB drive by pressing the field or stop work-

ing by selecting the

insert the drive in the

the beginning.

If the USB drive has not been inserted in the device, the USB symbol is not

displayed in the bottom right corner of the screen, and a message about

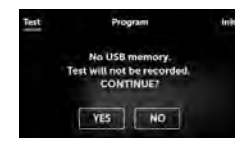

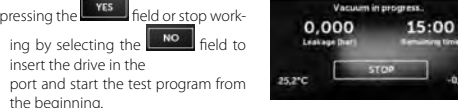

When the test program is completed, the following screens are displayed alternately.

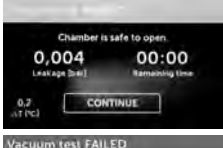

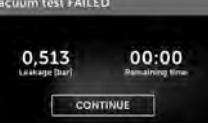

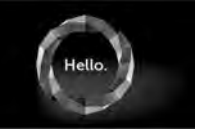

CONTINUE After pressing the field, the start screen is displayed.

When the test program was not com-

ed successfully.

pleted successfully.

#### Bowie&Dick test When the test program was complet-

Perform the Bowie&Dick test daily before commencing work, in order to verify that the device performs sterilization correctly.

The Bowie&Dick test, also known as the steam penetration test, imitates a small, highly porous load.

It contains sheets of paper packaged in a small pack containing a chemical indicator (a physicochemical test).

This test assesses the device's performance in sterilizing charges composed of porous objects:

 Pre-vacuum performance and steam penetration. Saturated steam temperature and pressure, reached for a specific time.

How to perform the test:

 Perform the test with an empty chamber, as per the EN 13060 standard. Place the Bowie-Dick test pack in the chamber, in the middle of the tray.

When the Helix/B&D test program is selected and launched with the TTART button, the program progress screen is displayed.

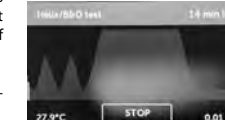

Process parameter information is displayed.

The Helix/B&D test program can be stopped at any time by pressing the STOP

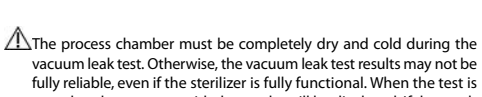

vacuum leak test. Otherwise, the vacuum leak test results may not be fully reliable, even if the sterilizer is fully functional. When the test is completed, a message with the results will be displayed. If the result is negative, check, clean or replace the seal, clean the front edge of the chamber and repeat the test.

If the device fails the test again, contact your supplier or the manufacturer.

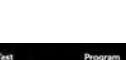

12

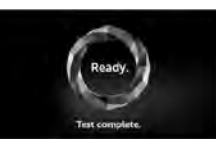

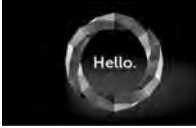

When the process chamber is opened, the start screen is displayed

- Remove the test pack.

#### WARNING! The package will be hot.

In order to interpret the test correctly, read the instruction provided by the test pack manufacturer.

alternately

process chamber.

- Open the pack and remove the chemical indicator from inside.

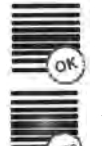

POSITIVE RESULT chemical indicator has changed color on a dark uniform over the entire surface.

NEGATIVE RESULT The middle of the test field remains clear because of the residual air in the middle of the device under test.

Chamber is safe to open

When the test program is completed,

the following screens are displayed

You can safely open the sterilizer's

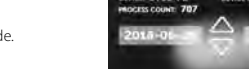

MOCESS COUNT: 707

5.4 Information menu

MOCESS COUNT: 707

DEVICE: ST01-PL DEVICE # 2017-0159

Here, information about the device

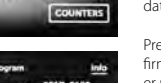

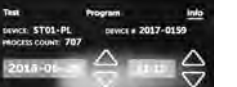

type, serial number, number of performed processes, amount of free memory available on the USB drive for saving process data, and the

service menu process counters for sealing, filter and the next service inspection can be displayed.

You can also change the date and

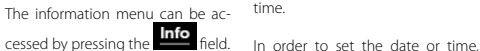

Any change of color, uneven coloring of the test, indicates the presence of

air during the test cycle, caused by faulty operation of the sterilizer.

touch the digits on the display. When a field is selected, it starts

-02-22 and arrows

This way you can correctly set the

to blink used to change values are displayed, up  $\Delta$  and down  $\nabla$ 

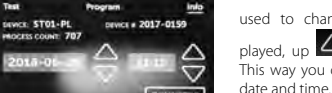

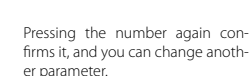

We can choose the language in the same way by clicking on the shortcut.

#### 5.4.1 Counters

The ENBIO S sterilizer counts the number of performed processes and uses it to notify you about the recommended dates of replacing elements subiect to wearing down, and about required service inspections.

| Na.    | Name                                                                 | Recommended<br>frequency of<br>replacement<br>(cycles) | Yellow (Ap-<br>proaching the<br>replacement<br>date, number<br>of cycles) | Red (Exceeded<br>replacement<br>date, number of<br>cycles) |
|--------|----------------------------------------------------------------------|--------------------------------------------------------|---------------------------------------------------------------------------|------------------------------------------------------------|
| 1.     | HEPA filter                                                          | after 1000                                             | from 980                                                                  | after 1000                                                 |
| By pre | ly pressing the <b>Economi</b> field, you go to the counter display. |                                                        |                                                                           |                                                            |

The number of performed processes is on the left hand side. and on the right hand side - the number at which the given element should be replaced or a service inspection performed

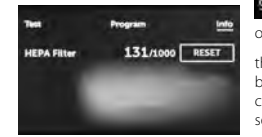

980/1000 . After replacing a filter or seal, the values can be reset by

the user by pressing the button. The service inspection value can only be reset by an authorised service

Program HEPA Filter 131/1000 RESET

131/1000 RESET

When approaching a value when replacement of an element or a service inspection is recommended, the values will be highlighted in yellow.

If the limits are exceeded the value will be displayed in red.

During regular operation, info screens concerning replacement of individual elements or required service inspection are displayed alternately.

Counter values displayed in yellow or red do not prevent the device from operation. However, exceeding the required inspection date may significantly affect the device's operation and the load sterilization process.

For replacing individual elements, please contact the manufacturer or supplier.

#### 5.5. Restarting

HEPA Filter

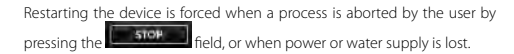

#### stop field is selected, the following messages will be alter-If the nately displayed, notifying you that the process has been aborted by the user and pressure is being equalised

in the process chamber, and a message notifying you that the process has not been completed correctly and the load is not sterile.

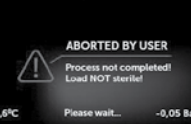

ABORTED BY USER

rocess not completed!

Equilizing pressure... -0,05 Ba

oad NOT sterile

When the pressure is equalised in the process chamber, the following messages will be displayed alternately on the screen. You can freely open the device now.

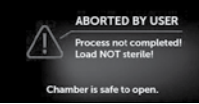

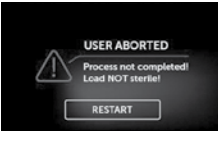

The following screen will be displayed when the chamber is opened.

RESTART By selecting the field, you can return to the start screen.

However, in order to do so, you must enter the 4-digit security code 0000.

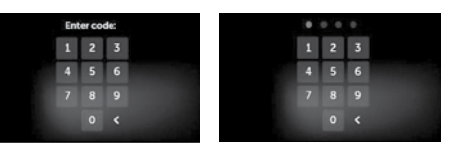

If the code is entered incorrectly, a message will be displayed on the screen.

Enter the code again. The arrow enables cancelling incorrectly entered digits.

When the code is entered correctly, the start screen will be displayed.

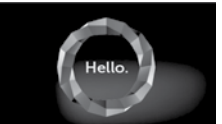

Code incorrect!

1 2 3

0 <

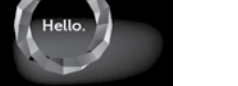

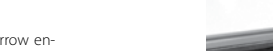

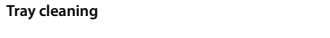

6. MAINTENANCE AND CARE

Maintaining tray cleanliness aids in maintaining correct functioning of the device

It is recommended to clean the internal part of the tray once a week using a mild, chlorine-free detergent that does not react with aluminium. After cleaning, the tray must be thoroughly washed with water.

Dry the tray before reinstalling the tray and push it over the front face pins and push it down gently to lock it.

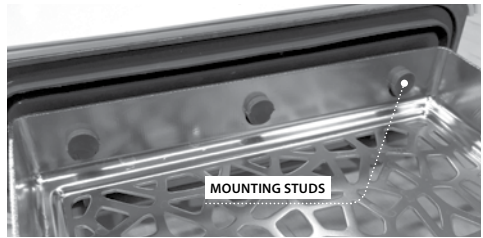

#### Cleaning the process chamber

Maintaining the chamber cleanliness aids in maintaining correct functioning of the device.

It is recommended to clean the process chamber interior once a week using a mild, chlorine-free detergent. After cleaning, wipe the chamber with a soft cloth until drv.

To clean the tray well it must be removed from the front of the device. To do this, lift the tray gently up and pull it away from the front. The mounting studs have notches in which the drawer fits.

#### Cleaning external surfaces

The external parts of the device should be cleaned using a soft cloth slightly wet with water and a mild detergent (chlorine-free and not reacting with plastics, varnishing coats and aluminum). Do not use strong detergents.

Use of mild detergents for maintaining the device does not affect the possibility of hazard related to toxic agents forming in contact with elements of the device.

#### Cleaning the seal

It is recommended to clean the seal after 100 performed processes. Use warm water and a microfiber cloth (microfiber with silver particles is acceptable) to clean the device. Use of dull or sharp cleaning tools is not acceptable. Cleaning with chemical agents is not acceptable. Perform the cleaning when the device has cooled down, after opening the drawer. Maintain caution and do not bend the drawer. After cleaning, leave the device open until the seal dries. During this time, protect the device from damage. After cleaning and drying the seal, it can be lubricated with a silicone lubricant

#### Replacement of elements subject to wearing down

Elements subject to wearing down should be replaced periodically to ensure failure-free operation of the sterilizer.

A message on the screen will notify the user when individual elements should be replaced.

During regular operation, info screens concerning replacement of individual elements or required service inspection are displayed alternately. They are described in detail in the "Warning messages and error codes" section.

# ⚠ In order to ensure efficient sterilization and correct operation of the device, it is recommended to observe the replacement dates for elements subject to wearing down.

#### Cleaning the water container

In order to ensure correct parameters of the water supplying the device, it is recommended to check the water tank at least once per month. If any contamination is found, the tank should be drained, cleaned and refilled with new, fresh and clean deionized or demineralized water.

#### 6.1 Replacement parts

The following table includes elements subject to periodic replacement, and elements subject to natural wear and tear. Replacement parts should be ordered directly from the manufacturer. Use of other replacement parts voids the warranty and does not guarantee correct functioning of the device.

| Part no. |
|----------|
| ST1-UL1  |
| DZ0035   |
| ST1-HW1  |
| ST1-HW2  |
| ST1-KS1  |
| ST1-KS2  |
|          |
|          |

#### 6.2 Periodic inspections

In order to ensure correct functioning of the ENBIO S sterilizer, it is recommended to perform periodic service inspections and replace parts subject to wearing down in accordance with the following schedule, and periodic inspection of individual sterilizer elements in accordance with the following guidelines.

| Name                                     | Replacement frequency                |
|------------------------------------------|--------------------------------------|
| Bacteriological filter                   | every 1000 cycles or every 12 months |
| Connection/water removal tube            | if damage is observed                |
| Plugs for water/condensate<br>containers | if damage is observed                |

| Element subject to inspection | Inspection frequency                                                            |
|-------------------------------|---------------------------------------------------------------------------------|
| Front seal                    | weekly or in the event of incor-<br>rect functioning – performed<br>by the user |
| Bacteriological filter        | weekly – performed by the user                                                  |
| Connection/water removal tube | weekly or in the event of incor-<br>rect functioning – performed<br>by the user |
| Container plugs               | weekly – performed by the user                                                  |

#### 7. DATA ARCHIVING

The progress of each performed sterilization is automatically saved on a data carrier (USB drive). The data can be used only for archiving, the sterilization process correctness is directly communicated by the device.

The USB port is located on the rear panel of the device. It is recommended to periodically archive the data on another carrier, e.g. a desktop PC, laptop.

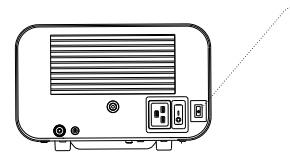

We strongly recommend using the USB drives supplied together with the device. Nevertheless, if user want to use their own USB drive, it is required to use drives with following specification: minimum 16 GB capacity, FAT32 file system.

A

It is not possible for the user to upgrade or downgrade the sterilizer's control software - this task can be performed only by Enbio.

#### 8. ENBIODATAVIEWER

The EnbioDataViewer software enables viewing and archiving sterilization programs on a computer, and printing them.

Minimum requirements for installing the software:

Operating system – Windows – at least Windows 7 or newer Free disk space – at least 100 MB Minimum CPU parameters – at least 1 GHz Minimum RAM – at least 512 MB Screen resolution – at least 1200 x 720 or more Using up-to-date antivirus software – strongly recommended.

#### $\wedge$

LISB PORT

The software is delivered with the device and can be found on a removable disk - the USB flash drive or the latest version can be downloaded from the manufacturer's website https://enbio.com/media/firmware/ EnbioDataViewerzip.

#### 8.1 Software installation

To install the software, double click on the software installation file. After performing this operation, the installation window regarding the language selection will be displayed

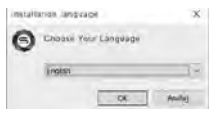

After confirmation, you must accept the license terms for the installed software.

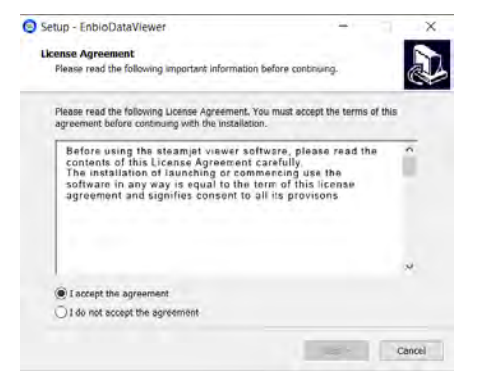

Next, the information about placing the software shortcut on the computer desktop will be displayed.

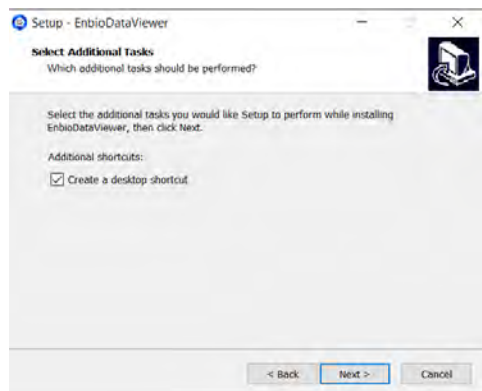

After making your selection, click "Next". By clicking the Install button you After installation, the following message is displayed. will install the EnbioDataViewer software.

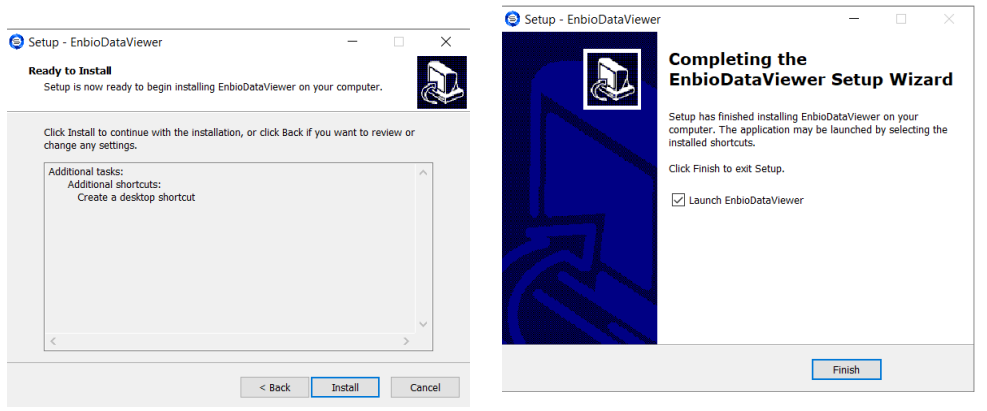

We can now run the software or finish the installation without running the software by clicking the Finish button.

#### The main program window is displayed.

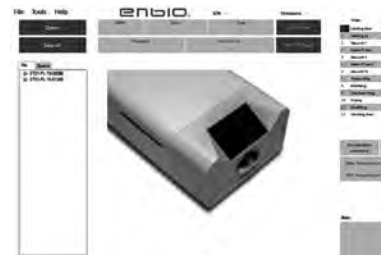

#### EnbioDataViewer updating procedure

1. Run Enbio Data Viewer software.

2. At main screen of Enbio Data Viewer click "Help" button and then "About the program".

3 At new window choose . Check the current software version"

4. The Enbio website will open automatically, from which you should download the latest version of the EnbioDataViewer program – by clicking in "Download" button 5. Unpack downloaded zip file

6. Double click on the file to start updating the program

7. Select the language used during the installation and click "OK" button. 8. Read the License Agreement and if you agree, click the "Next" button. 9. Check option "Create a desktop shortcut" if you want to, and click the "Next" button

10. The summary of the installation will be displayed.

11 Click the "Next" button and the update will be performed automatically.

12. After the installation is complete, a summary will appear.

13. Check option "Launch EnbioDataViewer" if you want to run the program and click "Finish" button

14. Update is finished. Current version of software can be checked by using "Help" and then "About the program" button.

man and state and

-

All processes,

synchronized

from pendrive

were sorted

by the dates of

performance

which have been

The main window consists of three main areas

completion).

8.2. Program construction and main functionalities

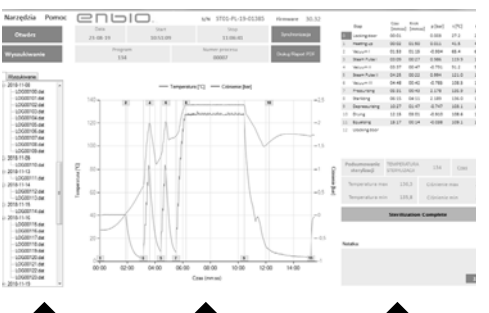

Temperature and pressure diagram Data on the subsequent together with the main data regarding stages of the process. autoclave and process (date of The most important parameters of sterilization.

The ability to save a note for each process.

The dark blue color has been marked with function keys, e.g. "PDF Report" that will allow you to print a protocol from the process.

#### Drop-down menu:

By clicking on the File window we have access to the options: Loading the saved process flow from the memory of the USB flash

- drive or from another location Printing a saved program
- Implementation of the report to a PDF file
- Export data to the database to get in case of problems
- send it to the manufacturer
- Exporting data to CSV format

File Tools Help

Print/PDF Report

Export data

0 2018-10-12

- 1000081 de - 1000081 de - 100

W Open

Closing the program

- By clicking on the Tools window we have access to the options:
- Synchronization of all files with saved programs from the memory of the USB flash drive
- Search for any saved process from the database
- · Adding your own logo to PDF reports

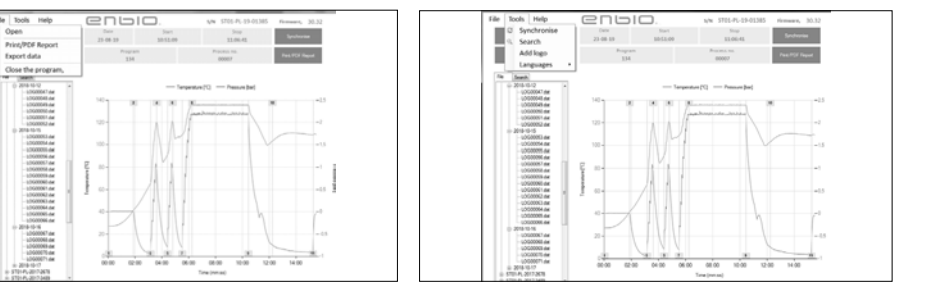

# By clicking on the Help drop-down menu, you have access to the options:

About program

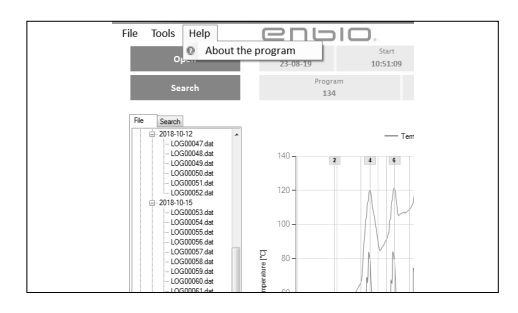

#### Search The program allows you to search for processes after:

Range of dates
 Sterilization number

The type of process
 Result

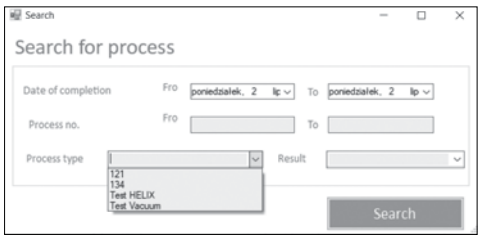

#### PDF report

The program allows you to generate a report from every process performed by the autoclave. It contains all necessary process data and the result of sterilization.

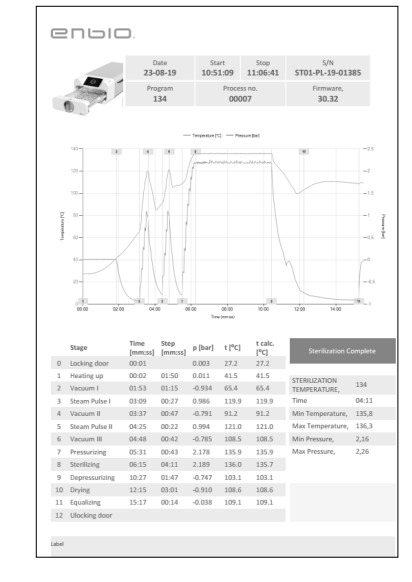

#### 9. WARNING MESSAGES AND ERROR CODES

If any irregularities in the device's operation occur, the screen will display relevant warning messages and error codes.

#### 9.1 Warning messages

The element subject to replacement is highlighted in red, the screens are displayed alternately.

Screens concerning seal replacement, with the number of processes remaining until replacement.

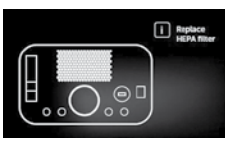

Screens concerning filter replacement.

#### 9.2 Information codes

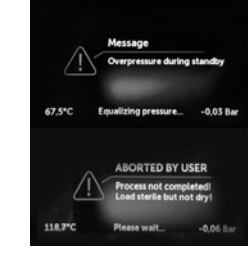

Screen for overpressure or underpressure resulting from natural chamber cooling processes.

Message resulting from interruption of the process after the sterilization stage - during drying.

#### 9.3 Error codes

The following table includes the error codes that may be displayed during the use of the sterilizer.

13

14

15 16

| Error code | Desc                                        | ription                                             | Recommendations                                                                  | 17                         |
|------------|---------------------------------------------|-----------------------------------------------------|----------------------------------------------------------------------------------|----------------------------|
| 1          | "Chamber over<br>temperature"               | Maximum tempera-<br>ture in the chamber<br>exceeded | Contact the service                                                              | 18                         |
| 2          | "Steam gen. over<br>temperature"            | Excessive steam<br>generator<br>temperature         | Contact the service                                                              | 15                         |
| 3          | "Process over tem-<br>perature"             | Excessive process<br>temperature                    | Contact the service                                                              |                            |
| 4          | "Overpressure error"                        | Pressure error                                      | Contact the service                                                              |                            |
| 5          | "Sterilization pressure<br>too low"         | Pressure too low<br>during sterilization            | Check water level and<br>connection.<br>Contact the service                      | 31<br>Info                 |
| 6          | "Sterilization temp.<br>too low"            | Sterilization<br>temperature too low                | Check water level and<br>connection.<br>Contact the service                      |                            |
| 7          | "Too high pressure<br>during drying"        | Pressure too high<br>during drying                  | Check if the outlet<br>tube is not submerged<br>in water.<br>Contact the service |                            |
| 8          | "Too many steam<br>pulses/no water"         | Too many steam<br>impulses.<br>No water supply.     | Check water supply<br>level and tubing<br>connections.<br>Contact the service    |                            |
| 9          | "Drainage error"                            | Drainage clogged                                    | Check wastewater<br>level and tubing<br>connections.<br>Contact the service      |                            |
| 10         | "Chamber heating<br>error"                  | Chamber heating error                               | Contact the service                                                              |                            |
| 11         | "Steam generator<br>heating error"          | Steam generator error                               | Contact the service                                                              |                            |
| 12         | "Prevacuum fail/check<br>condensate outlet" | Vacuum pump/<br>drainage error                      | Check wastewater<br>level and tubing<br>connections.<br>Contact the service      | Sample<br>Proces<br>Screen |

| "Power failure"                   | Temporary power loss<br>during operation                                                                               | Confirm error.                                                                                                    |
|-----------------------------------|----------------------------------------------------------------------------------------------------|----------------------------------------------------------------------------------------------------|
| "Pressure during<br>standby"      | Pressure exceeded<br>during standby                                                                                    | Confirm error.<br>Contact the service                                                                                                    |
| "Locking door error"              | Door lock error                                                                                                    | Contact the service                                                                                                    |
| "Unlocking door error"            | Door unlocking error                                                                                                   | Contact the service                                                                                                    |
| "Valve V3 / HEPA filter<br>error" | V3 valve / HEPA filter<br>error                                                                                        | Check filter cleanli-<br>ness/replace filter.<br>Contact the service                                                                                                 |
| "Pressure sensor error"           | Pressure sensor error                                                                                                  | Contact the service                                                                                                    |
| "USB disc error /<br>Change disc" | Write error on the USB<br>flash drive - media<br>damage                                                                | Write error on the USB<br>flash drive - damage to<br>the media. Rip content<br>from the current<br>pendrive - purchase of<br>a new one and use of<br>a new one       |
| "Internal flash error"            | Memory error                                                                                                    | Contact the service                                                                                                    |
| "Aborted by user"                 | Process aborted by the<br>user. Non-sterile insert<br>if interrupted during or<br>before the sterilization<br>process. |                                                                                                    |
| "Vacuum test failed"              | Vacuum leak test error                                                                                                 | Contact the service                                                                                                    |
| "No USB memory"                   | No USB drive                                                                                                    | Check the USB port,<br>insert the drive.<br>Contact the service                                                                                                    |
| "Equalizing pressure"             | Pressure during<br>stoppage. Equal to<br>atmospheric pressure                                                          | The message occurs<br>in specific cases as<br>a result of natural<br>processes.<br>In the case of a<br>frequent appearance<br>of a message, contact<br>the concience |

le error codes are presented below. ss aborted by the user. ns displayed alternately: equalising pressure, please stand by.

#### ABORTED BY USER Process net completed! Load NOT sturile! 36.6<sup>1</sup>C Equilizing pressure -0.05 Bar USER ABORTED Process not completed! Load NOT sterile! RESTART Vacuum test FAILED Vacuum leak program error. Error 0,513 00:00 screen: you can continue working. Linek Age Third Remaining Umb CONTINUE ERROR NO. 5 Error no. 5 Pressure in the process chamber too Sterilization pressure too low. Process not completed! Load NOT stenin! low. Equalizing pretauro... ABORTED BY USER Process not completed! Load NOT sterile!

36.6°C

Please waith.

-0.05 Ea

The process has not been completed correctly. The load is not sterile.

#### 10. WARRANTY CLAIM HANDLING

In order to report a problem with the device, call to +1 878 670 1641. If the device has been damaged during transport, file your warranty claim with the delivery note and photographic evidence of the damage found.

### ATTENTION! The warranty claim process will begin once our Technical Service receives a properly completed Warranty Claim Form.

If you send the device to the Technical Service, clean the chamber and tray, perform decontamination and correctly secure the device for transport. Preferably send the device in the original packaging. If you lack an appropriate packaging, please contact the Technical Service or your supplier.

If the device needs to be transported:

 Disconnect the demineralised water and condensate tubing. • Wait until the process chamber cools down. • Use the original or other appropriate packaging with protection lining.

The sender bears complete liability for damage during transport to the Technical Service

The process has not been completed. The load is not sterile. Equalising pressure in the process chamber.

#### 11. WARRANTY TERMS AND CONDITIONS

ENBIO sterilizers are covered by a standard 12-month warranty. Detailed warranty terms and conditions are available from the supplier of this device.

#### **12. TECHNICAL INFORMATION**

| Technical data ENBIO S               |                          |
|--------------------------------------|--------------------------|
| Power supply                         | 110-120 V/60Hz           |
| Installed power                      | 1.6 kW                   |
| Maximum electric current consumption | 15 A                     |
| Operating pressure                   | 2.1 bar / 30.5 psi       |
| Maximum pressure                     | 2.45 bar max / 35.53 psi |
| Maximum process temperature          | 137°C (278°F)            |
| Process chamber capacity             | 2.7 l / 0.7 gal          |
| Mass                                 | 15 kg / 33 lb            |
| Process chamber dimensions (LxWxH)   | 292 x 192 x 45 mm /      |
|                                      | 11.4 x 7.5 x 1.8 in      |
| External device dimensions (LxWxH)   | 561 x 252 x 162 mm /     |
|                                      | 22 x 9.8 x 6.3 in        |
| Protection rating                    | IP20                     |
| Noise level                          | 49dB                     |
| Process data archiving               | USB drive                |

| Surrounding conditions:     |                       |
|-----------------------------|-----------------------|
| Operating temperature range | from +5°C to +40°C /  |
|                             | from +41°F to +104 °F |
| Relative humidity           | 0-90%                 |
| Storage temperature range   | from -20°C do +60°C / |
|                             | from -4°F to +140°F   |
| Relative humidity           | 0-90%                 |
| Surrounding pressure range  | 900 - 1100 hPa /      |
|                             | 26.5 - 32.4 "Hg       |

#### Rating plate located on the bottom of the device.

enuio

REF Enbio S

4 110-120 V AC 15 A 60 Hz

Power supply

Manufacturer

Enbio Group AG Eichengasse 3

Switzerland

Max. pressure Min. pressure Max. temperature

4702 Oensingen

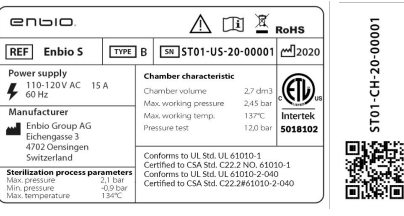

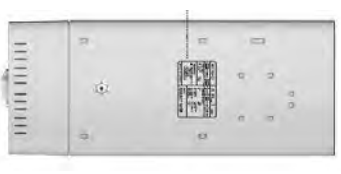

Test connector - to be used by authorized service only. If it is determined that the user has used it, the warranty will be voided.

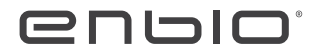

Manufacturer: Enbio Group AG Eichengasse 3, 4702 Oensingen, Switzerland www.enbio.com